## To open an RFx in the Edge browser, follow these steps:

- 1. Open the Chrome browser and enter "edge://flags" in the URL bar.
- 2. In the search field, type "Origin Agent".
- 3. From the dropdown menu, choose "**Disabled**".
- 4. Finally, **Restart** the browser.

## Navigation as below:

|                                                    |            | Type edge://flags                                                                                                    |                                  |                         |
|----------------------------------------------------|------------|----------------------------------------------------------------------------------------------------|----------------------------------|-------------------------|
| 🕅 🔲 🔯 ChatGPT                                      | X G Google | x   1) WhatsApp x   @                                                                                                    | Email: Inbox (19) X 🛛 Experiment | ts x +                  |
| $\leftarrow$ C ( $\mathfrak{d}$ Edge   edge://flag |            |                                                                                                    |                                  |                         |
|                                                    |            | Q Origin Agent                                                                                                    | 0                                | Reset all               |
|                                                    | _/         | Experiments                                                                                                    | 113.0.1774.42                    |                         |
| Search <b>Origin Agen</b>                          | t          | Available                                                                                                    | Unavaila                         | able                    |
|                                                    |            | Origin-keyed Agent Clusters by default Select the default behaviour for the Origin-Agent-Cluster http header. If enabled, an absent header will cause pages to be assigned to an origin-keyed agent cluster, and to a site-keyed agent cluster when disabled. Documents whose agent clusters are origin-keyed cannot set document.domain to relax the same-origin policy. – Mac, Windows, Linux, Android #origin-agent-cluster-default |                                  |                         |
|                                                    |            |                                                                                                    | Select <b>Dis</b><br>dropdowr    | a <b>bled</b> from<br>n |